# 在Cisco Sx220系列智慧交換機上配置802.1X埠身 份驗證

#### 目標

本文的目的是向您展示如何在Sx220系列智慧交換機上配置埠身份驗證。

802.1X埠身份驗證支援為裝置上的每個埠配置802.1X引數。請求身份驗證的連線埠稱為請求 方。身份驗證器是交換機或接入點,充當請求者的網路防護。驗證器將驗證訊息轉送到 RADIUS伺服器,以便連線埠可以驗證且可以傳送和接收資訊。

## 適用裝置

• Sx220系列

#### 軟體版本

• 1.1.0.14

## 配置埠身份驗證

步驟1.登入到交換機基於Web的實用程式,然後選擇Security > 802.1X > Port Authentication。

| IP Configuration |                             |  |
|------------------|-----------------------------|--|
| • S              | ecurity                     |  |
|                  | TACACS+                     |  |
|                  | RADIUS                      |  |
| •                | Management Access Method    |  |
|                  | Password Strength           |  |
|                  | Management Access Authentic |  |
|                  | TCP/UDP Services            |  |
|                  | Storm Control               |  |
|                  | Port Security               |  |
|                  | 802.1X                      |  |
|                  | Properties                  |  |
|                  | Port Authentication         |  |
|                  | Host and Session Authentica |  |
|                  | Authenticated Hosts         |  |
| •                | Denial of Service           |  |

步驟2.點選要配置的埠的單選按鈕,然後點選Edit。

| 2          | 3        | GE3   | N/A | Disabled | Disabled | Disabled | Enabled |
|------------|----------|-------|-----|----------|----------|----------|---------|
| $\odot$    |          | GE4   | N/A | Disabled | Disabled | Disabled | Enabled |
| 0          | 5        | GE5   | N/A | Disabled | Disabled | Disabled | Enabled |
| 0          | 6        | GE6   | N/A | Disabled | Disabled | Disabled | Enabled |
| 0          | 7        | GE7   | N/A | Disabled | Disabled | Disabled | Enabled |
| 0          | 8        | GE8   | N/A | Auto     | Disabled | Enabled  | Enabled |
| 0          | 9        | GE9   | N/A | Disabled | Disabled | Disabled | Enabled |
| 0          | 10       | GE10  | N/A | Disabled | Disabled | Disabled | Enabled |
| 0          | 11       | GE11  | N/A | Disabled | Disabled | Disabled | Enabled |
| $\circ$    | 12       | GE12  | N/A | Disabled | Disabled | Disabled | Enabled |
| 0          | 13       | GE13  | N/A | Disabled | Disabled | Disabled | Enabled |
| 0          | 14       | GE14  | N/A | Disabled | Disabled | Disabled | Enabled |
| 0          | 15       | GE15  | N/A | Disabled | Disabled | Disabled | Enabled |
| 0          | 16       | GE16  | N/A | Disabled | Disabled | Disabled | Enabled |
| 0          | 17       | GE17  | N/A | Disabled | Disabled | Disabled | Enabled |
| 0          | 18       | GE18  | N/A | Disabled | Disabled | Disabled | Enabled |
| 0          | 19       | GE19  | N/A | Disabled | Disabled | Disabled | Enabled |
| 0          | 20       | GE20  | N/A | Disabled | Disabled | Disabled | Enabled |
| 0          | 21       | GE21  | N/A | Disabled | Disabled | Disabled | Enabled |
| 0          | 22       | GE22  | N/A | Disabled | Disabled | Disabled | Enabled |
| 0          | 23       | GE23  | N/A | Disabled | Disabled | Disabled | Enabled |
| 0          | 24       | GE24  | N/A | Disabled | Disabled | Disabled | Enabled |
| 0          | 25       | GE25  | N/A | Disabled | Disabled | Disabled | Enabled |
| $\bigcirc$ | 26       | GE26  | N/A | Disabled | Disabled | Disabled | Enabled |
|            | Copy Set | tings | Edi | t        |          |          |         |

**附註:**在本例中,選擇了埠GE4。

步驟3. Edit Port Authentication視窗隨後將彈出。從Interface下拉選單中,確保指定的埠是您 在第2步中選擇的埠。否則,按一下下拉箭頭並選擇正確的埠。

| Interface:                   | Port GE4 🔻                                                                                       |
|------------------------------|--------------------------------------------------------------------------------------------------|
| Administrative Port Control: | <ul> <li>Disabled</li> <li>Force Unauthorized</li> <li>Auto</li> <li>Force Authorized</li> </ul> |
| RADIUS VLAN Assignment:      | <ul> <li>Disabled</li> <li>Reject</li> <li>Static</li> </ul>                                     |
| Guest VLAN:                  | Enable                                                                                           |

步驟4.選擇管理埠控制的單選按鈕。這將確定埠授權狀態。選項包括:

- •已禁用 禁用802.1X。這是預設狀態。
- ・強制未授權 通過將介面移至未授權狀態來拒絕介面訪問。交換機不通過介面向客戶端 提供身份驗證服務。
- 自動 在交換機上啟用基於埠的身份驗證和授權。根據交換機和客戶端之間的身份驗證 交換,該介面在已授權或未授權狀態之間移動。
- 強制授權 未經驗證即授權介面。

| Interface:                   | Port GE4 V                                                    |
|------------------------------|---------------------------------------------------------------|
| Administrative Port Control: | Disabled     Eorce Unauthorized     Auto     Force Authorized |
| RADIUS VLAN Assignment:      | <ul> <li>Disabled</li> <li>Reject</li> <li>Static</li> </ul>  |
| Guest VLAN:                  | Enable                                                        |

附註:在本示例中,選擇了Auto。

步驟5.(可選)選擇RADIUS VLAN分配的單選按鈕。這將啟用指定埠上的動態VLAN分配。 選項包括:

- •已禁用 忽略VLAN授權結果並保留主機的原始VLAN。這是預設操作。
- 拒絕 如果指定的埠收到VLAN授權資訊,它將使用該資訊。但是,如果沒有VLAN授權 資訊,則會拒絕主機並使其未授權。
- •靜態 如果指定的埠收到VLAN授權資訊,它將使用該資訊。但是,如果沒有VLAN授權 資訊,它將保留主機的原始VLAN。

**附註**:如果存在來自RADIUS的VLAN授權資訊,但是未在測試裝置(DUT)上管理性建立 VLAN,則會自動建立VLAN。在此示例中,選擇了Static。

| Interface:                   | Port GE4 🔻                                                                                       |
|------------------------------|--------------------------------------------------------------------------------------------------|
| Administrative Port Control: | <ul> <li>Disabled</li> <li>Force Unauthorized</li> <li>Auto</li> <li>Force Authorized</li> </ul> |
| RADIUS VLAN Assignment:      | Disabled     Reject     Static                                                                   |
| Guest VLAN:                  | Enable                                                                                           |

**快速提示:**要使動態VLAN分配功能正常工作,交換機需要由RADIUS伺服器傳送以下VLAN屬 性:

- [64] Tunnel-Type = VLAN(型別13)
- [65] Tunnel-Medium-Type = 802(型別6)
- [81] Tunnel-Private-Group-Id = VLAN ID

步驟6.(可選)勾選Enable覈取方塊,使訪客VLAN將訪客VLAN用於未授權的埠。

| Interface:                   | Port GE4 🔻                                                                                       |
|------------------------------|--------------------------------------------------------------------------------------------------|
| Administrative Port Control: | <ul> <li>Disabled</li> <li>Force Unauthorized</li> <li>Auto</li> <li>Force Authorized</li> </ul> |
| RADIUS VLAN Assignment:      | <ul> <li>Disabled</li> <li>Reject</li> <li>Static</li> </ul>                                     |
| Guest VLAN:                  | 💌 Enable                                                                                         |

步驟7.選中Enable覈取方塊以定期重新驗證。這將啟用在指定的重新身份驗證時間段後埠重新 身份驗證嘗試。

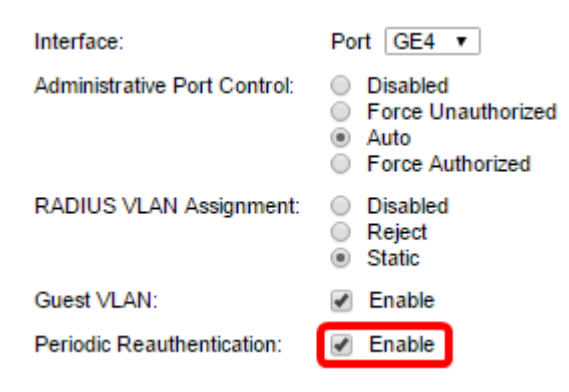

**附註**:此功能預設啟用。

步驟8.在*Reauthentication Period*欄位中輸入值。這是重新驗證連線埠的時間(以秒為單位)。

| Interface:                   | Port GE4 🔻                                                                                       |
|------------------------------|--------------------------------------------------------------------------------------------------|
| Administrative Port Control: | <ul> <li>Disabled</li> <li>Force Unauthorized</li> <li>Auto</li> <li>Force Authorized</li> </ul> |
| RADIUS VLAN Assignment:      | <ul> <li>Disabled</li> <li>Reject</li> <li>Static</li> </ul>                                     |
| Guest VLAN:                  | Enable                                                                                           |
| Periodic Reauthentication:   | Enable                                                                                           |
| Reauthentication Period:     | 3600                                                                                             |
| Reauthenticate Now:          |                                                                                                  |

附註:在此範例中,使用預設值3600。

步驟9.(可選)選中Reauthenticate Now覈取方塊以啟用立即埠重新身份驗證。

附註:Authenticator State欄位顯示身份驗證的當前狀態。

| Interface:                   | Port GE4 V                                                                                       |
|------------------------------|--------------------------------------------------------------------------------------------------|
| Administrative Port Control: | <ul> <li>Disabled</li> <li>Force Unauthorized</li> <li>Auto</li> <li>Force Authorized</li> </ul> |
| RADIUS VLAN Assignment:      | <ul> <li>Disabled</li> <li>Reject</li> <li>Static</li> </ul>                                     |
| Guest VLAN:                  | Enable                                                                                           |
| Periodic Reauthentication:   | Enable                                                                                           |
| Reauthentication Period:     | 3600                                                                                             |
| Reauthenticate Now:          |                                                                                                  |
| Authenticator State:         | N/A                                                                                              |

**附註**:如果埠未處於Force Authorized或Force Unauthorized狀態,則該埠處於Auto Mode並 且驗證器顯示正在進行的驗證狀態。連線埠通過驗證後,狀態顯示為「Authenticated」。

步驟10.在*Max Hosts*欄位中,輸入特定連線埠上允許的最大驗證主機數量。該值僅在多會話 模式下生效。

| Interface:                   | Port GE4 V                                                                                       |
|------------------------------|--------------------------------------------------------------------------------------------------|
| Administrative Port Control: | <ul> <li>Disabled</li> <li>Force Unauthorized</li> <li>Auto</li> <li>Force Authorized</li> </ul> |
| RADIUS VLAN Assignment:      | <ul> <li>Disabled</li> <li>Reject</li> <li>Static</li> </ul>                                     |
| Guest VLAN:                  | Enable                                                                                           |
| Periodic Reauthentication:   | Enable                                                                                           |
| Reauthentication Period:     | 3600                                                                                             |
| Reauthenticate Now:          | •                                                                                                |
| Authenticator State:         | N/A                                                                                              |
| Max Hosts:                   | 256                                                                                              |

附註:在此範例中,使用預設值256。

步驟11.在Quiet Period欄位中,輸入交換器在驗證交換失敗後保持安靜狀態的秒數。當交換機處於安靜狀態時,這意味著交換機沒有偵聽來自客戶端的新身份驗證請求。

| Reauthentication Period: | 3600 |
|--------------------------|------|
| Reauthenticate Now:      |      |
| Authenticator State:     | N/A  |
| Max Hosts:               | 256  |
| Quiet Period:            | 60   |

**附註**:在本示例中,使用預設值60。

步驟12.在*重發EAP*欄位中,輸入交換機在重新傳送請求之前等待請求方(客戶端)對可擴展 身份驗證協定(EAP)請求或身份幀的響應的秒數。

| Reauthentication Period: | 3600 |
|--------------------------|------|
| Reauthenticate Now:      |      |
| Authenticator State:     | N/A  |
| Max Hosts:               | 256  |
| Quiet Period:            | 60   |
| Resending EAP:           | 30   |

附註:在此範例中,使用預設值30。

步驟13.在*Max EAP Requests*欄位中,輸入可以傳送的最大EAP請求數。如果在定義的時間段 (請求方超時)之後未收到響應,身份驗證過程將重新啟動。

| Reauthentication Period: | 3600     |
|--------------------------|----------|
| Reauthenticate Now:      | <b>v</b> |
| Authenticator State:     | N/A      |
| Max Hosts:               | 256      |
| Quiet Period:            | 60       |
| Resending EAP:           | 30       |
| Max EAP Requests:        | 2        |

**附註**:在此範例中,使用預設值2。

步驟14.在Supplicant Timeout欄位中,輸入將EAP請求重新傳送到請求方之前的秒數。

| Max Hosts:          | 256 |
|---------------------|-----|
| Quiet Period:       | 60  |
| Resending EAP:      | 30  |
| Max EAP Requests:   | 2   |
| Supplicant Timeout: | 30  |

**附註**:在此範例中,使用預設值30。

步驟15.在Server Timeout欄位中,輸入交換器將要求重新傳送到驗證伺服器之前經過的秒數

| Max Hosts:          | 256 |
|---------------------|-----|
| Quiet Period:       | 60  |
| Resending EAP:      | 30  |
| Max EAP Requests:   | 2   |
| Supplicant Timeout: | 30  |
| Server Timeout:     | 30  |
| Apply Close         |     |

**附註**:在此範例中,使用預設值30。

步驟16.按一下Apply。

o

現在,您應該在交換機上成功配置埠身份驗證。